# Manual de Usuario

CPAC SSA | Sistema de Servicios al Afiliado

Versión 1.7

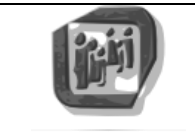

Manual de Usuario: SSA – Sistema Servicios al Afiliado

| INTRODU | CCIÓN3                                   |
|---------|------------------------------------------|
| ALCANCI | 3                                        |
| 1. ING  | RESO AL SISTEMA:4                        |
| 1.1.    | Apariencia Inicial:                      |
| 1.2.    | OPCIONES EN LA PARTE SUPERIOR DERECHA:   |
| 1.3.    | Registración de usuario:4                |
| 1.4.    | INICIO DE SESIÓN / INGRESO AL SISTEMA:   |
| 1.5.    | Recordar la contraseña:                  |
| 2. ME   | NÚ "MIS DATOS"                           |
| 2.1.    | Opción "Datos Afiliado"10                |
| 3. ME   | NÚ "MI INFORMACIÓN"                      |
| 3.1.    | Opción "Chequeras Vigentes"              |
| 3.2.    | Opción "Recibos Vigentes"                |
| 4. ME   | NÚ "MIS GESTIONES"14                     |
| 4.1.    | Opción "Chequeras On Line - Deuda"       |
| 4.2.    | Opción "Chequeras On Line - Contratos"   |
| 5. ME   | NÚ "MIS TRÁMITES"21                      |
| 5.1.    | Opción "Cambio de Domicilio"21           |
| 5.2.    | Opción "Adhesión Regularización Deuda"23 |
| 6. ME   | NÚ "MI CUENTA"24                         |
| 6.1.    | OPCIÓN "DATOS DE LA CUENTA"              |
| 6.2.    | Opción "Cambiar Contraseña"25            |
| 6.3.    | Opción "Cambiar E-Mail contacto"25       |
| 6.4.    | Opción "Cerrar Sesión"                   |

| CPAC – SSA – Módulo WEB | Página 2 de 26          |
|-------------------------|-------------------------|
| Confidencial            | MDU – Manual de Usuario |

# Manual de Usuario

### SSA - Sistema de Servicios al Afiliado Portal Web

#### Introducción

El presente documento corresponde al manual de uso de la aplicación WEB llamada Sistema de Servicios al Afiliado de la Caja de Seguridad Social para los Profesionales del Arte de Curar de la Provincia de Santa Fe.

#### Alcance

Este manual solo involucra las instrucciones de uso de la aplicación web, desde su descripción, pasado por la registración e ingreso de los Usuarios, hasta las diversas funcionalidades brindadas (como Chequeras Vigentes, Recibos de pasivos, etc.).

| CPAC – SSA   | Página 3 de 26          |
|--------------|-------------------------|
| Confidencial | MDU – Manual de Usuario |

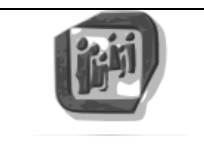

Manual de Usuario: SSA – Sistema Servicios al Afiliado

#### 1. INGRESO AL SISTEMA: 1.1. Apariencia Inicial:

#### El acceso directo a la aplicación WEB se encuentra en el portal corporativo bajo el nombre "Servicios al Afiliado". En caso de no tener dicho acceso directo, utilizar el navegador web (preferentemente "Google Chrome") usando la dirección:

http://www.cpac.org.ar/cpacssa/

#### Una vez ingresado se muestra la pantalla de inicio:

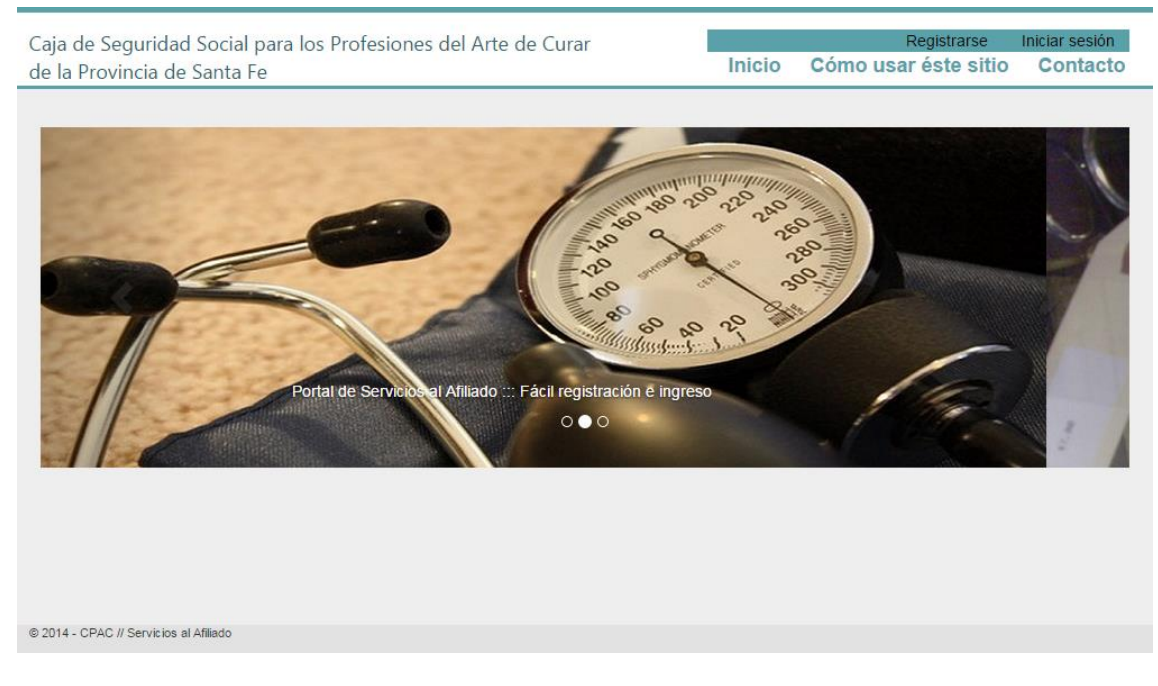

#### **1.2.** Opciones en la parte superior derecha:

En el sector superior derecho de la pantalla se encuentran las opciones generales que constan de las opciones de Registración o Inicio de sesión (ingreso al sistema); y por debajo opciones de enlace a la página de inicio, a la página de ayuda del portal y a la página que contiene las vías de comunicación:

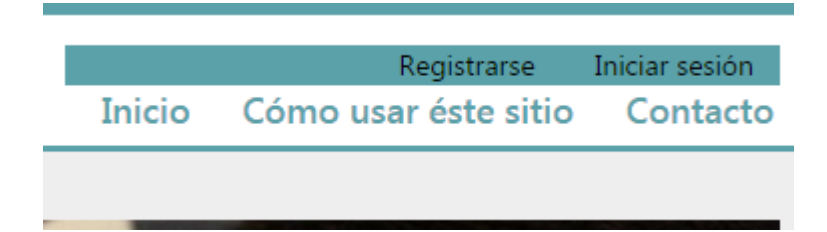

#### **1.3.** Registración de usuario:

Para ingresar al sistema por primea vez es necesario registrarse al mismo brindando una serie de datos básicos para la validación y aceptación del usuario.

| CPAC – SSA – Módulo WEB | Página 4 de 26          |
|-------------------------|-------------------------|
| Confidencial            | MDU – Manual de Usuario |

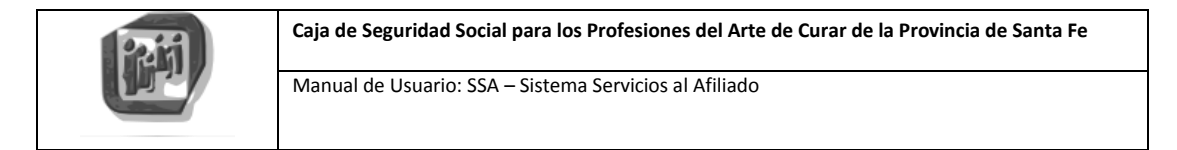

Para realizar esta operación hay que acceder al link/enlace ubicado en la esquina superior derecha con el nombre "Registrarse":

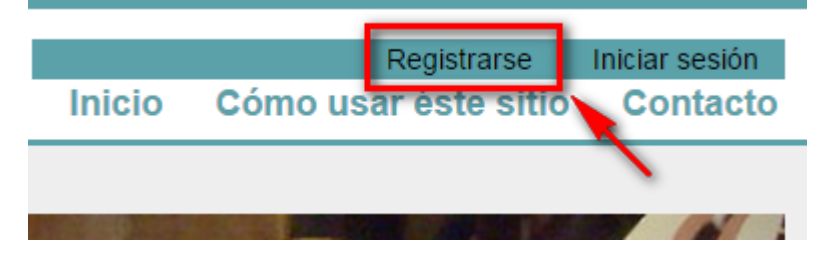

El sistema presenta la siguiente pantalla para la registración:

| Registro. Cr                           | ee una cuenta nue | va. |
|----------------------------------------|-------------------|-----|
| Nombre Usuario                         |                   |     |
| Contraseña                             |                   |     |
| Confirme contraseña                    |                   |     |
| Nombre                                 |                   |     |
| Apellido                               |                   |     |
| Número de Afiliado                     |                   |     |
| Fecha de Nacimiento                    |                   |     |
| Tipo Documento                         | D.N.I.            |     |
| Documento                              |                   |     |
| Email                                  |                   |     |
| Registrarse                            |                   |     |
| © 2014 - CPAC // Servicios al Afiliado |                   |     |

Los datos solicitados son:

- **Nombre Usuario**: es una palabra, sin espacios, que puede estar compuesta por letras y números que identifica su acceso al sistema.

- **Contraseña**: es una palabra única, sin espacios, que puede estar compuesta por letras y números, de al menos 6 caracteres. Es la palabra de validación para el ingreso al sistema.

- Confirme contraseña: se trata del re ingreso de la contraseña, dato solicitado anteriormente,

a los efectos de minimizar errores de tipeo y asegurar el correcto uso de la palabra clave.

| CPAC – SSA – Módulo WEB | Página 5 de 26          |
|-------------------------|-------------------------|
| Confidencial            | MDU – Manual de Usuario |

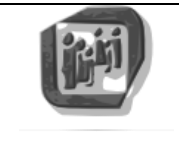

- Nombre: nombre del afiliado / solicitante.
- Apellido: apellido del afiliado / solicitante.

- Número de Afiliado: número de afiliado compuesto de 5 + 2 números. Los 5 primeros corresponden al número de identificación y los 2 últimos al grado de parentesco. Por ejemplo: 2202200 corresponde a 22022 como número de identificador y 00 figura como titular de la afiliación. Para el ingreso de este campo es necesario poner el número completo: identificación + grado de parentesco, como en el ejemplo: "2202200".

 - Fecha de Nacimiento: fecha de nacimiento del titular con la estructura dd/MM/aaaa (d: día, M: mes y a: año).

- **Tipo de Documento**: tipo de documento del afiliado. Posibles valores: D.N.I., L.C., L.E., C.I., Pasaporte, Recién Nacido y Desconocido.

- **Documento**: número de documento del afiliado.

- E-Mail: correo electrónico por el cual es posible establecer comunicación con el usuario.

En dicha pantalla luego de ingresar los datos solicitados, debe presionarse el botón "Registrarse" para proceder a la validación de la información, la creación de la cuenta (en caso de que todo sea correcto) y el posterior ingreso al sistema.

En caso de existir un error luego de presionar el botón "Registrarse", se mostrará una pantalla similar a la siguiente:

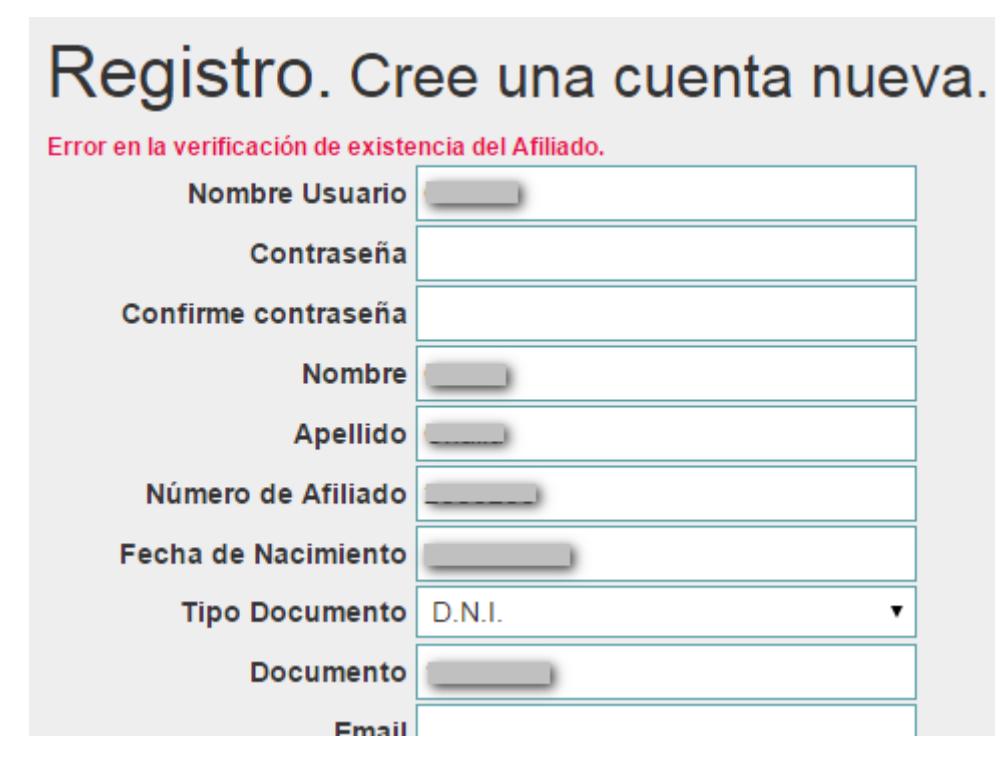

En cuyo caso se debe verificar los datos ingresados y si aún sigue existiendo errores, comuníquese mediante alguna de las vías de contacto en la sección correspondiente.

| CPAC – SSA – Módulo WEB | Página 6 de 26          |
|-------------------------|-------------------------|
| Confidencial            | MDU – Manual de Usuario |

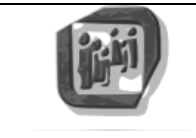

Manual de Usuario: SSA – Sistema Servicios al Afiliado

En caso de una registración exitosa, se accede a la pantalla principal de servicios al afiliado:

| Caja de Seguridad Social para los Profesiones del Arte de Curar<br>de la Provincia de Santa Fe | Hola<br>Inicio | Cómo usar éste sitio | Cerrar sesión<br>Contacto |
|------------------------------------------------------------------------------------------------|----------------|----------------------|---------------------------|
| Servicios al Afiliado Mis Datos - Mi Información - Mis Gestiones -                             |                | ١                    | ∕li Cuenta <del>▼</del>   |
| Nombre Usuario<br>Fecha último ingreso 22/02/2016 10:44:14 a.m.<br>Nombre C                    |                |                      |                           |
| Fecha de Nacimiento 2                                                                          |                |                      |                           |
|                                                                                                |                |                      |                           |
|                                                                                                |                |                      |                           |
| © 2016 - CPAC // Servicios al Afiliado                                                         |                |                      |                           |

#### 1.4. Inicio de sesión / Ingreso al sistema:

Con esta opción es posible el ingreso al sistema cuando previamente se haya registrado en forma exitosa, y para ello debe seleccionarse el enlace "Iniciar sesión" ubicado en la esquina superior derecha:

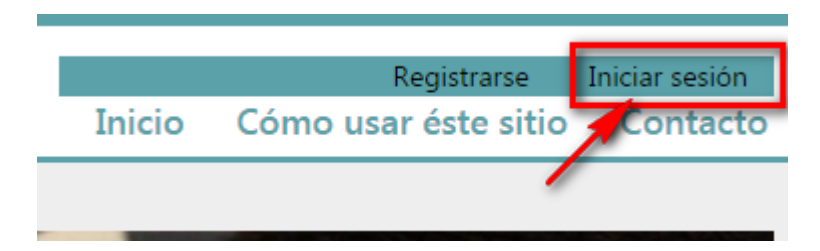

| CPAC – SSA – Módulo WEB | Página 7 de 26          |
|-------------------------|-------------------------|
| Confidencial            | MDU – Manual de Usuario |

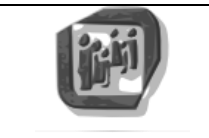

Manual de Usuario: SSA – Sistema Servicios al Afiliado

El sistema mostrará la pantalla de ingreso con el siguiente aspecto:

| Ingresar. Utilice su cuenta para iniciar sesión.                                                 |        |  |  |
|--------------------------------------------------------------------------------------------------|--------|--|--|
| Nombre Usuario                                                                                   |        |  |  |
| Contraseña                                                                                       |        |  |  |
| Тіро                                                                                             | D.N.I. |  |  |
| Documento                                                                                        |        |  |  |
| Iniciar sesión<br>Regístrese si no tiene ninguna cuenta.<br>Recuerde la contraseña si la olvidó. |        |  |  |

Una vez ingresados los datos solicitados debe presionarse el botón "Iniciar sesión" para la validación y posterior ingreso en caso de que los datos ingresados sean correctos.

Los campos solicitados son algunos de los ingresados para la registración:

- Nombre de usuario
- Contraseña
- Tipo y Número de Documento

Cabe aclarar que en esta pantalla también se ofrece la posibilidad de registrarse si es que no lo ha hecho aún, y la posibilidad de recordar la contraseña que se explicará en el siguiente apartado.

En caso de que los datos no sean válidos se mostrará una pantalla similar a la siguiente:

| Ingresar. Uti  | ilice su cuenta para | iniciar sesión. |
|----------------|----------------------|-----------------|
| Nombre Usuario |                      |                 |
| Contraseña     |                      |                 |
| Тіро           |                      |                 |
| Documento      |                      |                 |

En caso de no existir errores en el ingreso, se accede a la pantalla principal de servicios al afiliado:

| CPAC – SSA – Módulo WEB | Página 8 de 26          |
|-------------------------|-------------------------|
| Confidencial            | MDU – Manual de Usuario |

|                                                                            | Caja de Seguridad Social para los Profesiones de  | el Arte de Cu  | ırar de la Provincia de Saı | nta Fe                    |
|----------------------------------------------------------------------------|---------------------------------------------------|----------------|-----------------------------|---------------------------|
|                                                                            | Manual de Usuario: SSA – Sistema Servicios al Al  | filiado        |                             |                           |
| Caja de Seguridad Soci<br>de la Provincia de Sant                          | al para los Profesiones del Arte de Curar<br>a Fe | Hola<br>Inicio | Cómo usar éste sitio        | Cerrar sesión<br>Contacto |
| Servicios al Afiliado                                                      | Mis Datos 👻 Mi Información 👻 Mis Gestiones 👻      |                | М                           | i Cuenta 👻                |
| Nombre Usuano (<br>Fecha último ingreso 22<br>Nombre C<br>Documento D.N.I. | 2/02/2016 10:44:14 a.m.                           |                |                             |                           |
| Fecha de Nacimiento 2                                                      |                                                   |                |                             |                           |
|                                                                            |                                                   |                |                             |                           |
| © 2016 - CPAC // Servicios al Afiliado                                     |                                                   |                |                             |                           |

#### 1.5. Recordar la contraseña:

El sistema dispone también la posibilidad de recordar la contraseña ofreciendo una pantalla para completar los datos necesarios para enviar el correo electrónico a la dirección solicitada en la registración del usuario.

| Recuerde. Recupere sus datos de ingreso al portal. |                              |   |  |  |  |
|----------------------------------------------------|------------------------------|---|--|--|--|
| Número de Afiliado                                 | 0000000 ej.: 1001 -> 0100100 | Θ |  |  |  |
| Tipo Documento                                     | D.N.I.                       |   |  |  |  |
| Documento                                          | ej.: 6406329                 | Θ |  |  |  |
| Recordar                                           |                              |   |  |  |  |

Los datos solicitados son: Número de Afiliado, Tipo y Número de documento. Al momento de presionar el botón "Recordar" se envía el respectivo correo electrónico con la información de Nombre de usuario y su respectiva contraseña. La casilla remitente tiene la dirección <u>NoResponder@cpac.org.ar</u> y así como lo menciona, se ruega no responder el correo ya que no tiene el servicio de lectura de los mismos, sólo remite la información solicitada.

A continuación se muestra el correo, a modo de ejemplo, que es enviado al usuario:

| CPAC – SSA – Módulo WEB | Página 9 de 26          |
|-------------------------|-------------------------|
| Confidencial            | MDU – Manual de Usuario |

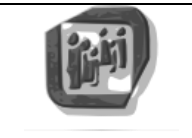

| De:                                                          | NoResponder Sistema                                                                                                    |
|--------------------------------------------------------------|----------------------------------------------------------------------------------------------------|
| Para:                                                        | <i>C</i>                                                                                                    |
| CC:                                                          |                                                                                                    |
| Asunto:                                                      | CPAC Servicios al Afiliado - Clave de ingreso                                                                                                    |
| Usuario:<br>Clave: 00<br>Saludos o<br>Caja de S<br>Por favor | Edenciana analysis<br>cordiales.<br>Seguridad Social para los Profesiones del Arte de Curar de la Provincia de Santa Fe.<br>r, no responder este email. |

#### 2. Menú "Mis Datos"

Este menú muestra los datos del usuario, actualmente se muestra la opción con la información del afiliado.

| Caja de Seguridad Social para los Profesiones del Arte de Curar<br>de la Provincia de Santa Fe |                                              |  |  |  |
|------------------------------------------------------------------------------------------------|----------------------------------------------|--|--|--|
| Servicios al Afiliado                                                                          | Mis Datos 👻 Mi Información 👻 Mis Gestiones 👻 |  |  |  |
|                                                                                                | Datos Afiliado                               |  |  |  |

#### 2.1. Opción "Datos Afiliado"

Esta opción muestra la información distribuida en un panel con diferentes secciones.

| Datos        | Afiliado     | ).            |                |             |            |  |
|--------------|--------------|---------------|----------------|-------------|------------|--|
| Personales   | Domicilios - | Profesionales | Previsionales  | Obra Social | Familiares |  |
| Datos Persor | nales        |               |                |             |            |  |
| Nombre Co.   |              |               | Nro. Aporte 27 |             |            |  |
| Documento [  | D.N.I.       |               | CUIT / CUIL 20 |             |            |  |
| Fecha de Na  | cimiento 🖓   |               | Sexo Masculino |             |            |  |
| Nacionalidad | Auguna       |               | Teléfono 03    |             |            |  |
| E-Mail M     |              |               |                |             |            |  |
| Estado Civil | C            |               |                |             |            |  |
| Nombre Cón   | yuge J       |               |                |             |            |  |

| CPAC – SSA – Módulo WEB | Página 10 de 26         |
|-------------------------|-------------------------|
| Confidencial            | MDU – Manual de Usuario |

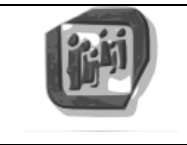

Las diferencias secciones incluyen información de:

- Datos personales
- Domicilios
- Datos profesionales
- Datos previsionales
- Datos de la Obra Social
- Familiares

#### 3. Menú "Mi Información"

Este menú agrupa las opciones para poder visualizar información de Chequeras vigentes (para el caso de activos) y Recibos vigentes (para, por ej., pasivos, pensionados). Además de poder obtener el Certificado de Aportes.

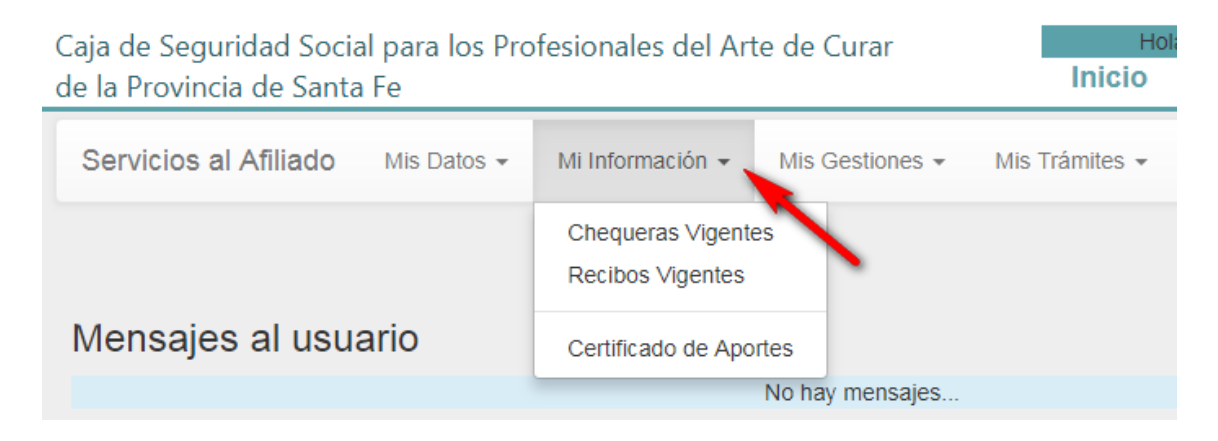

#### 3.1. Opción "Chequeras Vigentes"

Esta Opción muestra las chequeras vigentes del afiliado listándolas con un histórico de los 4 (cuatro) últimos períodos generados.

| Servicios al Afilia | ado Mis Datos 🗸 | Mi Información - Mis Gestiones - Mis Trá | àmites 👻 | Mi Cuenta 👻 |
|---------------------|-----------------|------------------------------------------|----------|-------------|
| Chequera            | s Vigentes      | Chequeras Vigentes<br>Recibos Vigentes   |          |             |
| Período             | Vencimiento     | Тіро                                     | Importe  | Módulos     |
| 12/2018             | 15/01/2019      | Informativa Deuda Mensual                | 6641,80  | 41,48 PDF   |
| 12/2018             | 15/01/2019      | Comun Deuda Mensual CT                   | 6641,80  | 41,48 PDF   |
| 11/2018             | 17/12/2018      | Comun Deuda Mensual CT                   | 6205.00  | 38 75 PDF   |

La información que brinda cada registro es el período al que pertenece, la fecha de vencimiento, el tipo y los importes en pesos y en módulos. El botón al final de cada fila da la opción de visualizar el comprobante entero, al presionarlo abre en otra ventana el archivo en formato PDF para guardarlo y/o imprimirlo para poder pagarlo y/o tenerlo para fines informativos:

| CPAC – SSA – Módulo WEB | Página 11 de 26         |
|-------------------------|-------------------------|
| Confidencial            | MDU – Manual de Usuario |

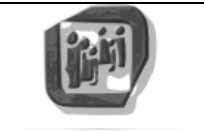

Manual de Usuario: SSA – Sistema Servicios al Afiliado

| Тіро             | Importe | Módulos |     |
|------------------|---------|---------|-----|
| rato Reg. Deudas | 1620,29 | 20,01   | PDF |
| un Deuda Mensual | 1951,82 | 29,13   | PDF |
| rato Reg. Deudas | 1594.61 | 20.01   |     |

Al presionar el botón de visualización en "PDF":

|                                          | 4 - 2000-Rosano - TE/F       | AX 0341-42511 | 158 - E-mail: ar | eeecurarros@cpac.org.ar      |    |  |
|------------------------------------------|------------------------------|---------------|------------------|------------------------------|----|--|
| * S C B 2 O 1 5 O 4 0 0 0 0 2            | 3627*                        |               |                  | FECHA PAGO HASTA: 15/05/2015 | -  |  |
|                                          | LIT, LOG, S.A<br>G2015030000 | N°834 N° Afr  | L:1              | TOTAL A PAGAR: \$1620.29     |    |  |
| LIQUIDACIÓN PLAN R                       | EGULARIZACIO                 | ÓN DE DE      | UDAS             | ABRIL/201                    | 15 |  |
| CONCEPTO                                 | ]                            | MÓDULOS       | IMPORTE          | OBSERVACIONES                | _  |  |
| CONTRATO NRO.                            |                              |               |                  |                              | _  |  |
| Cuota 074/125                            |                              | 20.01         | 1620.29          |                              |    |  |
|                                          | FOTAL A PAGAR                |               | 1620.29          | IMPORTE ABONADO              | _  |  |
| Valor del MPCF hasta el 15/05/2015: \$ 8 | 0,9738                       |               |                  |                              |    |  |
|                                          |                              |               |                  |                              |    |  |
|                                          |                              |               |                  |                              |    |  |
|                                          |                              |               |                  |                              |    |  |
|                                          |                              |               |                  |                              |    |  |
|                                          |                              |               |                  |                              |    |  |
|                                          |                              |               |                  |                              |    |  |

Notar que al pie, del lado derecho, se visualizan las opciones para guardar el archivo y/o imprimirlo directamente.

#### **3.2.** Opción "Recibos Vigentes"

Esta Opción muestra los recibos vigentes del afiliado listándolas con un histórico de los 12 últimos meses.

| CPAC – SSA – Módulo WEB | Página 12 de 26         |
|-------------------------|-------------------------|
| Confidencial            | MDU – Manual de Usuario |

| िरुस्त                | Caja de Seguridad Social para los Profesiones del Arte | de Curar de la Provincia de Santa Fe |
|-----------------------|--------------------------------------------------------|--------------------------------------|
|                       | Manual de Usuario: SSA – Sistema Servicios al Afiliado |                                      |
| Servicios al Afiliado | Mis Datos - Mi Información -                           | Mi Cuenta                            |
| ReciboVigent          | Chequeras Vigentes<br>Recibos Vigentes                 |                                      |
|                       | Período                                                |                                      |
|                       | MARZO DE 2015 - JUBILACION                             | PDF                                  |
|                       | FEBRERO DE 2015 - JUBILACION                           | PDF                                  |
|                       | ENERO DE 2015 - JUBILACION                             | DDC                                  |

La información que brinda cada registro es el período al que pertenece. El botón al final de cada fila da la opción de visualizar el comprobante entero, al presionarlo abre en otra ventana el archivo en formato PDF para guardarlo y/o imprimirlo para poder pagarlo y/o tenerlo para fines informativos:

| Período                 |     |
|-------------------------|-----|
| ZO DE 2015 - JUBILACION | PDF |
|                         |     |

Al presionar el botón de visualización en "PDF":

| Caja de Seguridad                                    | Social para los Pr                                              | ofesionales del A                                                                       | Arte de Perío                                      | to         |  |
|------------------------------------------------------|-----------------------------------------------------------------|-----------------------------------------------------------------------------------------|----------------------------------------------------|------------|--|
| Curar de la                                          | Provincia de Sant                                               | a Fe - Ley 12818                                                                        | MARZO                                              | E 2015     |  |
| 25 de Mayo 1867 - 3000-S<br>Jujuy 2150/54 - 2000-Ros | anta Fe - TE/FAX 0342-4593385<br>ario - TE/FAX 0341-4251158 - E | <ul> <li>E-mail: artedecurar@cpac.org</li> <li>mail: artedecurarros@cpac.org</li> </ul> | g.ar                                               |            |  |
| Beneficiario:                                        |                                                                 |                                                                                         | Nro. Beneficiario:                                 | o)         |  |
| Domicilio:                                           |                                                                 |                                                                                         | Fecha Inicio Beneficio:                            | 06/08/2003 |  |
| Localidad: 3000 SANTA FE                             |                                                                 |                                                                                         |                                                    |            |  |
| Doc. de Identidad: [ D                               | Tipo de Beneficio:                                              | 1 - JUBILACION                                                                          |                                                    |            |  |
| Apoderado: -                                         |                                                                 |                                                                                         | *                                                  | *          |  |
| Banco: 118 BCO PCIAL                                 | DE SANTA FE - CASA                                              | CENTRAL                                                                                 |                                                    |            |  |
| ACREDITACION                                         | ES                                                              |                                                                                         | DESCUENTOS                                         |            |  |
| Cod. Descripción del Item Base Liq                   | Ref. Importe                                                    | Cod. Descripción del Item                                                               | Base Liq Ref.                                      | Importe    |  |
| 101 BENEFICIO                                        | 114,00                                                          | 311 500000 5770405                                                                      | 1.00                                               | 63.00      |  |
| 250 Bi 0.00                                          | 2,520                                                           | 314 /                                                                                   |                                                    |            |  |
| 252 Bi 3 0.00                                        |                                                                 | 332 F                                                                                   | 06/024                                             |            |  |
| 257 R 0.00                                           |                                                                 |                                                                                         |                                                    |            |  |
| 259 R 0.00                                           |                                                                 |                                                                                         |                                                    |            |  |
| 2/314 0.00                                           |                                                                 | 2                                                                                       |                                                    |            |  |
| Total Acreditaciones                                 | \$                                                              | Total Descuentos                                                                        |                                                    | \$         |  |
|                                                      | Total Beneficio:                                                | \$                                                                                      |                                                    |            |  |
|                                                      |                                                                 |                                                                                         | 1                                                  |            |  |
| Recipi de Caja de Segurida                           | ad Social para los Profesio                                     | bhaies dei Arte de Curar, I<br>B, en concer                                             | a suma de Pesos :<br>to de los haberes correspondi | entes      |  |
| al período arriba indicado y confo                   | me a la presente liquidaci                                      | ón, que fue acreditada el                                                               | día 30/03/2015 en la caja de a                     | horro      |  |
|                                                      | DOOT CIAL DE SANTA                                              |                                                                                         | indevo banco de Santa r e S.                       | <b>^</b> . |  |
| *** Co                                               | odigos 250,257 y 259 cor                                        | Recursos de Estampill                                                                   | ado ***                                            | <b>€</b> → |  |
| ****                                                 | ******** PROXIMA FECH                                           | A DE PAGO: 29/04/2015                                                                   | *****                                              | L±1        |  |

Notar que al pie, del lado derecho, se visualizan las opciones para guardar el archivo y/o imprimirlo directamente.

| CPAC – SSA – Módulo WEB | Página 13 de 26         |
|-------------------------|-------------------------|
| Confidencial            | MDU – Manual de Usuario |

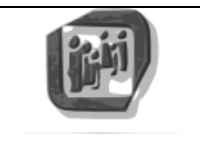

Manual de Usuario: SSA – Sistema Servicios al Afiliado

#### 4. Menú "Mis Gestiones"

En este grupo de opciones se encuentra la posibilidad de gestionar trámites en línea (on line) sin necesidad de asistir a la sede más próxima. Las posibilidades actuales brindadas incluyen la confección de Chequeras On Line para Deudas y para Contratos.

| Mis Gestiones -               |  |
|-------------------------------|--|
| Chequeras On Line Deuda       |  |
| Chequeras On Line - Contratos |  |

#### 4.1. Opción "Chequeras On Line - Deuda"

Esta opción permite la confección en línea de una chequera para el pago de deudas que pueda tener el afiliado.

| Servicios al Afiliado Mis Datos - Mi | Información 👻 | Mis Gestiones 👻                  |                                |          | Mi Cuenta 👻 |
|--------------------------------------|---------------|----------------------------------|--------------------------------|----------|-------------|
|                                      | C             | Chequeras On L<br>Chequeras On L | ine - Deuda<br>ine - Contratos |          |             |
| Chequera On Line - Deu               | udas          |                                  | `                              |          |             |
| Fecha Vencimiento: 26/02/2016        | Actualiza     | ar                               |                                |          |             |
| Origen                               | Período       | Total M.P.                       | Valor módulo                   | Total    |             |
| Gasto Reclamo                        | 01/2015       | 1,000                            | 77,262                         | 77,262   |             |
| D. Periodo                           | 03/2015       | 40,250                           | 79,775                         | 3210,961 |             |
| D. Periodo                           | 04/2015       | 47,880                           | 78,512                         | 3759,132 |             |
| D Periodo                            | 05/2015       | 44 610                           | 77 211                         | 3444 389 |             |

La pantalla presenta las opciones para configurar la fecha a realizar el pago (Vencimiento) y la selección de las diferentes deudas que son descriptas con la información de Origen, Período, Total en MP con su respectivo valor en pesos y el total.

Por debajo, una vez seleccionada la fecha de vencimiento y los ítems a pagar, se presiona el botón "Generar" para confeccionar y bajar el comprobante para su pago:

| CPAC – SSA – Módulo WEB | Página 14 de 26         |
|-------------------------|-------------------------|
| Confidencial            | MDU – Manual de Usuario |

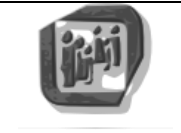

| Chequera On Line - De         | udas      |            |              |          |  |
|-------------------------------|-----------|------------|--------------|----------|--|
| Fecha Vencimiento: 26/02/2016 | Actualiza | ar         |              |          |  |
| Origen                        | Período   | Total M.P. | Valor módulo | Total    |  |
| D. Periodo                    | 09/2015   | 40,630     | 82,985       | 3371,661 |  |
| D. Periodo                    | 10/2015   | 48,200     | 86,835       | 4185,434 |  |
| D. Periodo                    | 11/2015   | 45,440     | 85,459       | 3883,280 |  |
| D. Periodo                    | 12/2015   | 40,700     | 84,009       | 3419,180 |  |
| D. Periodo                    | 01/2016   | 40,700     | 82,535       | 3359,180 |  |
| Total: \$                     |           |            |              |          |  |
| Generar                       |           |            |              |          |  |

Para el cambio de fecha de vencimiento, se debe hacer un click directamente sobre el campo fecha para su edición o selección mediante el calendario que se despliega:

| Chequera On Line - Deudas |              |      |       |     |       |     |    |       |          |            |   |
|---------------------------|--------------|------|-------|-----|-------|-----|----|-------|----------|------------|---|
| Fecha                     | Vencimiento: | 26/0 | 2/201 | 6   |       |     | Ē  | Ac    | tualizar |            |   |
|                           |              | 0    | F     | ebr | ero 2 | 201 | 6  | 0     |          | -          |   |
|                           | Origen       | Lu   | Ма    | Mi  | Ju    | Vi  | Sá | Do    | do       | Total M.P. | ۷ |
|                           | Gasto Reclan | 1    | 2     | 2   | 1     | F   | 6  | 7     | 15       | 1,000      |   |
|                           | D. Periodo   |      | 2     | 10  | 11    | 12  | 12 | 14    | 15       | 40,250     |   |
|                           | D. Periodo   | 15   | 16    | 17  | 10    | 12  | 20 | 21    | 15       | 47,880     |   |
|                           | D. Periodo   | 22   | 23    | 24  | 25    | 26  | 20 | 21    | 15       | 44,610     |   |
|                           | D. Periodo   | 29   | 23    | 2 1 | 20    | 2.5 |    | 20    | 15       | 40,590     |   |
|                           | D. Periodo   |      |       |     |       |     |    | 07/20 | 515      | 40,590     |   |

Posteriormente se debe presionar el botón "Actualizar" para que cada ítem de la deuda se actualice a la fecha seleccionada:

| CPAC – SSA – Módulo WEB | Página 15 de 26         |
|-------------------------|-------------------------|
| Confidencial            | MDU – Manual de Usuario |

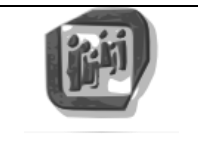

Manual de Usuario: SSA – Sistema Servicios al Afiliado

| Chequera On Line - De         | udas               |            |              |          |
|-------------------------------|--------------------|------------|--------------|----------|
| Fecha Vencimiento: 26/02/2016 | Actualizar         |            |              |          |
| Origen                        | Período            | Total M.P. | Valor módulo | Total    |
| Gasto Reclamo                 | 01/2015            | 1,000      | 77,262       | 77,262   |
| D. Periodo                    | 03/2015            | 40,250     | 79,775       | 3210,961 |
| Chequera On Line - De         | eudas<br>Actualiza | ar         |              |          |
| Origen                        | Período            | Total M.P. | Valor módulo | Total    |
| Gasto Reclamo                 | 01/2015            | 1,000      | 77,399       | 77,399   |
| D. Periodo                    | 03/2015            | 40,250     | 79,917       | 3216,662 |
| D. Periodo                    | 04/2015            | 47,880     | 78,651       | 3765,808 |
| D Poriodo                     | 05/2015            | 44,610     | 77 940       | 2450 504 |

Para finalizar se debe presionar el botón "Generar" que confeccionará la chequera descargando el archivo PDF para su posterior impresión:

| CPAC – SSA – Módulo WEB | Página 16 de 26         |
|-------------------------|-------------------------|
| Confidencial            | MDU – Manual de Usuario |

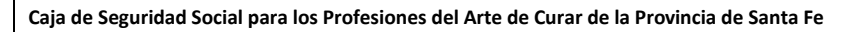

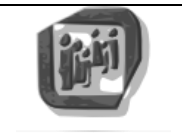

| Chequera On Line - Deudas                          |                                                                                                    |  |  |  |  |  |  |  |
|----------------------------------------------------|----------------------------------------------------------------------------------------------------|--|--|--|--|--|--|--|
| iii Ac                                             | ctualizar                                                                                                    |  |  |  |  |  |  |  |
| Perío                                              | odo Total M P Valo                                                                                                    |  |  |  |  |  |  |  |
| 01/20                                              | 015 1 000                                                                                                    |  |  |  |  |  |  |  |
| 03/20                                              | 2015 40.250                                                                                                    |  |  |  |  |  |  |  |
| 04/20                                              | 015 47,880                                                                                                    |  |  |  |  |  |  |  |
| 05/20                                              | 015 44,610                                                                                                    |  |  |  |  |  |  |  |
| 06/20                                              | .015 40,590                                                                                                    |  |  |  |  |  |  |  |
| 07/20                                              | 015 40,590                                                                                                    |  |  |  |  |  |  |  |
| 08/20                                              | 015 40,630                                                                                                    |  |  |  |  |  |  |  |
| 09/20                                              | 015 40,630                                                                                                    |  |  |  |  |  |  |  |
| 10/20                                              | 015 48,200                                                                                                    |  |  |  |  |  |  |  |
| 11/20                                              | 015 45,440                                                                                                    |  |  |  |  |  |  |  |
| 12/20                                              | 015 40,700                                                                                                    |  |  |  |  |  |  |  |
| 01/20                                              | 40,700                                                                                                    |  |  |  |  |  |  |  |
|                                                    |                                                                                                    |  |  |  |  |  |  |  |
|                                                    |                                                                                                    |  |  |  |  |  |  |  |
| 07/20<br>08/20<br>09/20<br>10/20<br>11/20<br>01/20 | 015       40,590         015       40,630         015       40,630         015       48,200         015       45,440         015       40,700         016       40,700 |  |  |  |  |  |  |  |

La descarga se realizará según el navegador que esté utilizando:

| Generar                         |
|---------------------------------|
| © 2016 - CPAC // Servicios al A |
| CPO201600000000pdf              |

A continuación se muestra la chequera generada a modo de ejemplo:

| CPAC – SSA – Módulo WEB | Página 17 de 26         |
|-------------------------|-------------------------|
| Confidencial            | MDU – Manual de Usuario |

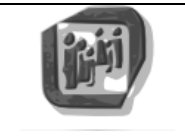

Manual de Usuario: SSA – Sistema Servicios al Afiliado

|                                     |                 | 25 de May | o 1867 - 3000           | -Santa Fe - T      | E/FAX 034 | 2-4593385 -          | E-mail: artedec       | decurar@cpa    | c.org.ar    |          |                        |
|-------------------------------------|-----------------|-----------|-------------------------|--------------------|-----------|----------------------|-----------------------|----------------|-------------|----------|------------------------|
| * C P 0                             | 20160           | 00000     |                         | <b>  </b><br>*     |           | 6 6 6 2 3            | 603100                |                | 1 0 0 1 6 0 | 600354   | 07029                  |
| <i>FECHA PAGO HASTA: 29/02/2016</i> |                 |           |                         |                    |           |                      |                       |                |             |          |                        |
| 2000                                |                 |           |                         |                    | N'<br>D   | • Afil.:             |                       | TOTAL A        | PAGAR:      | \$35407  | 7,019                  |
|                                     |                 |           |                         | ES7                | ADO D     | E CUEN               | ТА                    |                |             |          |                        |
| Periodo                             | Origen<br>Deuda | Cuota     | Jubilación<br>Aguinaldo | Subs.<br>I.T. y T. | Cuota     | Obra Socia<br>Fondos | l<br>Subs.<br>Sepelio | Subs.<br>Extr. | Varios      | Total MP | Valor<br>del<br>Módulo |
| 01/2015 G                           | asto<br>eclamo  | 0,00      | 0,00                    | 0,00               | 0,00      | 0,00                 | 0,00                  | 0,00           | 0,00        | 0,00     | 77,399                 |
| 03/2015 D                           | . Periodo       | 30,00     | 0,00                    | 0,50               | 6,92      | 1,33                 | 0,50                  | 1,00           | 0,00        | 40,25    | 79,917                 |
| 04/2015 D                           | . Periodo       | 30,00     | 7,50                    | 0,50               | 6,92      | 1,46                 | 0,50                  | 1,00           | 0,00        | 47,88    | 78,651                 |
| 05/2015 D                           | . Periodo       | 30,00     | 4,23                    | 0,50               | 6,92      | 1,46                 | 0,50                  | 1,00           | 0,00        | 44,61    | 77,348                 |
| 06/2015 D                           | . Periodo       | 30,00     | 0,00                    | 0,50               | 6,95      | 1,64                 | 0,50                  | 1,00           | 0,00        | 40,59    | 81,771                 |
| 07/2015 D                           | . Periodo       | 30,00     | 0,00                    | 0,50               | 6,95      | 1,64                 | 0,50                  | 1,00           | 0,00        | 40,59    | 80,259                 |
| 08/2015 D                           | . Periodo       | 30,00     | 0,00                    | 0,50               | 7,02      | 1,61                 | 0,50                  | 1,00           | 0,00        | 40,63    | 84,516                 |
| 09/2015 D                           | . Periodo       | 30,00     | 0,00                    | 0,50               | 7,02      | 1,61                 | 0,50                  | 1,00           | 0,00        | 40,63    | 83,132                 |
| 10/2015 D                           | . Periodo       | 30,00     | 7,50                    | 0,50               | 7,12      | 1,58                 | 0,50                  | 1,00           | 0,00        | 48,20    | 86,989                 |
| 11/2015 D                           | . Periodo       | 30,00     | 4,74                    | 0,50               | 7,12      | 1,58                 | 0,50                  | 1,00           | 0,00        | 45,44    | 85,611                 |
| 11/2013 D                           |                 | 00.00     | 0.00                    | 0.50               | 7 40      | 1 59                 | 0.50                  | 1.00           | 0.00        | 40.70    | 94 150                 |

#### 4.2. Opción "Chequeras On Line - Contratos"

Esta opción permite la confección en línea de una chequera para el pago de contratos que pueda tener el afiliado.

| Servicios al Afiliado Mis Datos - Mi Info | ormación 👻 Mis Ge     | estiones 👻                                      |        |             | Mi Cuenta 👻  |
|-------------------------------------------|-----------------------|-------------------------------------------------|--------|-------------|--------------|
| Chequera On Line - Cont                   | Cheq<br>Cheq<br>ratos | ueras On Line - Deuda<br>ueras On Line - Contra | tos    |             |              |
| Mesa de Entrada                           | Тіро                  | Nº Contrato                                     | Moneda | Cant.Cuotas |              |
| ROSARIO                                   | ACTA ACUERDO          | 024612                                          | MPCF   | 135         | Confeccionar |

La pantalla presenta el listado de contratos disponibles para confeccionar la chequera para su respectivo pago. De esta forma cada ítem cuenta con la información de Mesa de Entrada, Tipo,

| CPAC – SSA – Módulo WEB | Página 18 de 26         |
|-------------------------|-------------------------|
| Confidencial            | MDU – Manual de Usuario |

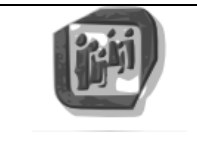

Número de contrato, la moneda y la cantidad de cuotas; al finalizar el ítem se encuentra el botón "Confeccionar" para elaborar la chequera:

| Mesa de Entrada | Тіро         | Nº Contrato | Moneda | Cant.Cuotas |              |
|-----------------|--------------|-------------|--------|-------------|--------------|
| ROSARIO         | ACTA ACUERDO | 024612      | MPCF   | 135         | Confeccionar |

La siguiente ventana cuenta con el listado de las cuotas, la opción de seleccionar la cantidad de cuotas a cancelar, si se cancelan todas las cuotas vencidas/vigentes se ofrece la posibilidad de adelantar cuotas; se muestra el total de la selección y el botón "Generar" para la confección de la chequera con los opciones seleccionadas.

| Chequera On Line - Contratos // Generación |         |            |              |                   |                  |  |  |  |
|--------------------------------------------|---------|------------|--------------|-------------------|------------------|--|--|--|
| Moneda: PESOS Cuotas a cancelar: 0 🔻       |         |            |              |                   |                  |  |  |  |
| Importe Total en Pesos: 0                  |         |            |              |                   |                  |  |  |  |
| Cuota                                      | Estado  | Fecha Vto. | Valor Moneda | Importe en Moneda | Importe en Pesos |  |  |  |
| 009                                        | VENCIDA | 15/01/2016 | 1,02828      | 1729,00           | 1777,89          |  |  |  |
| 010                                        | VENCIDA | 15/02/2016 | 1,00733      | 1729,00           | 1741,67          |  |  |  |
| 011                                        | VIGENTE | 15/03/2016 | 1,00000      | 1729,00           | 1729,00          |  |  |  |
| 012                                        |         | 15/04/2016 | 1 00000      | 1243 44           | 1243 44          |  |  |  |

Para adelantar cuotas se deben seleccionar todas las cuotas disponibles a cancelar:

| Chequera On Line - Contratos // Generación |                                 |               |            |                     |                   |                  |  |  |  |
|--------------------------------------------|---------------------------------|---------------|------------|---------------------|-------------------|------------------|--|--|--|
| Moneda                                     | a: PESOS                        | Cuotas a canc | elar: 3    | Cuotas a adelantar: | 0 v Generar       | ]                |  |  |  |
| Importe                                    | Importe Total en Pesos: 5248,56 |               |            |                     |                   |                  |  |  |  |
|                                            | Cuota                           | Estado        | Fecha Vto. | Valor Moneda        | Importe en Moneda | Importe en Pesos |  |  |  |
| 1                                          | 009                             | VENCIDA       | 15/01/2016 | 1,02828             | 1729,00           | 1777,89          |  |  |  |
| 1                                          | 010                             | VENCIDA       | 15/02/2016 | 1,00733             | 1729,00           | 1741,67          |  |  |  |
| 1                                          | 011                             | VIGENTE       | 15/03/2016 | 1,00000             | 1729,00           | 1729,00          |  |  |  |
|                                            | 012                             | A EMITIR      | 15/04/2016 | 1,00000             | 1243,44           | 1243,44          |  |  |  |
|                                            |                                 |               |            |                     |                   |                  |  |  |  |

En el ejemplo mostrado se han seleccionado todas las cuotas vencidas/vigentes, que en éste caso son 3; eso permite habilitar la selección de cuotas a adelantar.

Del ejemplo, que se trata de 24 cuotas, se seleccionan todas las cuotas a cancelar (3), lo cual da la posibilidad de adelantar cuotas y entonces se seleccionan cinco (5) de dichas cuotas:

| CPAC – SSA – Módulo WEB | Página 19 de 26         |
|-------------------------|-------------------------|
| Confidencial            | MDU – Manual de Usuario |

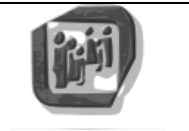

Manual de Usuario: SSA – Sistema Servicios al Afiliado

| Che     | Chequera On Line - Contratos // Generación |               |            |                     |                    |                  |  |  |  |  |
|---------|--------------------------------------------|---------------|------------|---------------------|--------------------|------------------|--|--|--|--|
| Moned   | a: PESOS                                   | Cuotas a canc | elar: 3 v  | Cuotas a adelantar: | 5 <b>v</b> General | r                |  |  |  |  |
| Importe | Importe Total en Pesos: 11465,76           |               |            |                     |                    |                  |  |  |  |  |
|         | Cuota                                      | Estado        | Fecha Vto. | Valor Moneda        | Importe en Moneda  | Importe en Pesos |  |  |  |  |
| 1       | 009                                        | VENCIDA       | 15/01/2016 | 1,02828             | 1729,00            | 1777,89          |  |  |  |  |
| 1       | 010                                        | VENCIDA       | 15/02/2016 | 1,00733             | 1729,00            | 1741,67          |  |  |  |  |
| 1       | 011                                        | VIGENTE       | 15/03/2016 | 1,00000             | 1729,00            | 1729,00          |  |  |  |  |
|         | 012                                        | A EMITIR      | 15/04/2016 | 1,00000             | 1243,44            | 1243,44          |  |  |  |  |
|         | 013                                        | A EMITIR      | 16/05/2016 | 1,00000             | 1243,44            | 1243,44          |  |  |  |  |

|   | 014 | A EMITIR | 15/06/2016 | 1,00000 | 1243,44 | 1243,44 |
|---|-----|----------|------------|---------|---------|---------|
|   | 015 | A EMITIR | 15/07/2016 | 1,00000 | 1243,44 | 1243,44 |
|   | 016 | A EMITIR | 15/08/2016 | 1,00000 | 1243,44 | 1243,44 |
|   | 017 | A EMITIR | 15/09/2016 | 1,00000 | 1243,44 | 1243,44 |
|   | 018 | A EMITIR | 17/10/2016 | 1,00000 | 1243,44 | 1243,44 |
|   | 019 | A EMITIR | 15/11/2016 | 1,00000 | 1243,44 | 1243,44 |
| 1 | 020 | A EMITIR | 15/12/2016 | 1,00000 | 1243,44 | 1243,44 |
| 1 | 021 | A EMITIR | 16/01/2017 | 1,00000 | 1243,44 | 1243,44 |
| 1 | 022 | A EMITIR | 15/02/2017 | 1,00000 | 1243,44 | 1243,44 |
| * | 023 | A EMITIR | 15/03/2017 | 1,00000 | 1243,44 | 1243,44 |
| * | 024 | A EMITIR | 17/04/2017 | 1,00000 | 1243,44 | 1243,44 |

En el campo de Importe total en pesos se muestra el valor sumarizado de los ítems seleccionados. Finalmente el botón "Generar" realiza la confección de la chequera generando el archivo PDF correspondiente.

| Chequera            | On Line - C           | Contrato  | s // Generaciór     | ו                 |          |
|---------------------|-----------------------|-----------|---------------------|-------------------|----------|
| Moneda: PESOS       | Cuotas a cancelar:    | 3 •       | Cuotas a adelantar: | 5 T Gen           | erar     |
| Importe Total en Po | esos: <u>11465,76</u> |           |                     |                   | <b>`</b> |
| Cueta               | Estado E              | oobo V/to | Valor Monodo        | Importo on Monodo | Importo  |

A continuación se muestra la chequera generada a modo de ejemplo:

| CPAC – SSA – Módulo WEB | Página 20 de 26         |
|-------------------------|-------------------------|
| Confidencial            | MDU – Manual de Usuario |

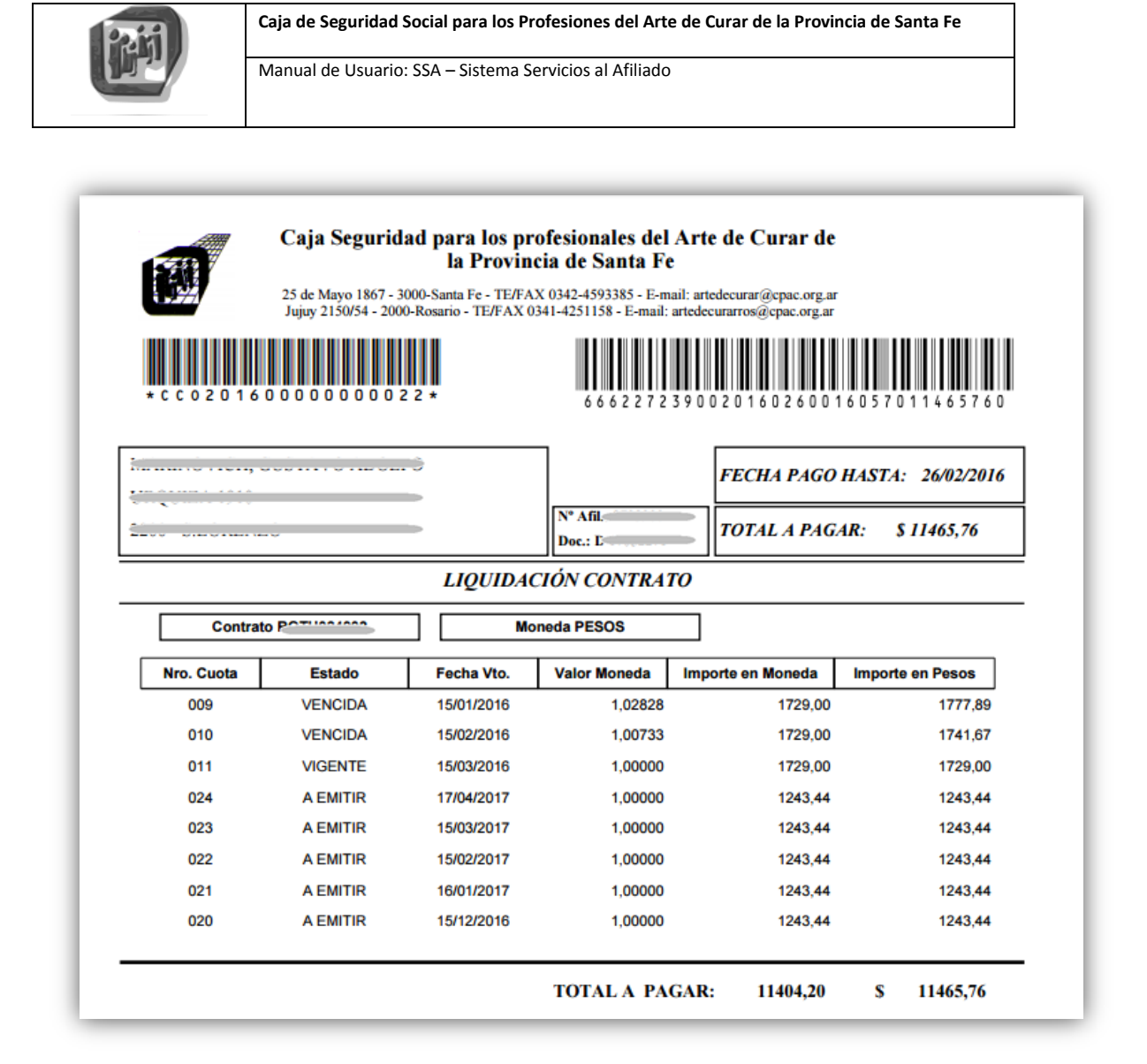

#### 5. Menú "Mis Trámites"

En este grupo de opciones se encuentra la posibilidad de realizar trámites en sin necesidad de asistir a la sede más próxima. La única opción posible de momento es realizar el cambio de domicilio.

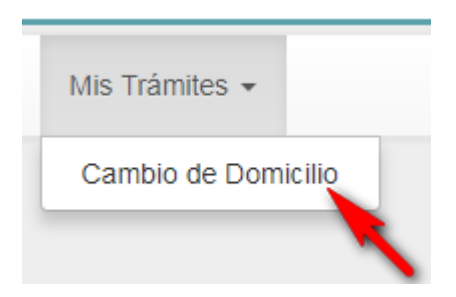

#### 5.1. Opción "Cambio de Domicilio"

Ésta opción permite realizar el cambio de domicilio del Afiliado.

| CPAC – SSA – Módulo WEB | Página 21 de 26         |
|-------------------------|-------------------------|
| Confidencial            | MDU – Manual de Usuario |

| FI                        | Caja de Seguridad Social para los Profesiones del Arte de Curar de la Provincia de Santa Fe<br>Manual de Usuario: SSA – Sistema Servicios al Afiliado |                  |                 | a Fe               |    |             |
|---------------------------|----------------------------------------------------------------------------------------------------|------------------|-----------------|--------------------|----|-------------|
| <br>Servicios al Afiliado | Mis Datos 👻                                                                                                    | Mi Información 👻 | Mis Gestiones 👻 | Mis Trámites 👻     |    | Mi Cuenta 👻 |
|                           |                                                                                                    |                  |                 | Cambio de Domicili | io |             |

La pantalla presenta el formulario para realizar el ingreso del nuevo domicilio a actualizar.

| Cambio de              | Domicilio                        |
|------------------------|----------------------------------|
| Tipo Domic.            | LEGAL •                          |
| Domicilio              |                                  |
| Piso                   |                                  |
| Dpto.                  |                                  |
| Monoblock/Torre/Cuerpo |                                  |
| Escalera               |                                  |
| Barrio o Manzana       |                                  |
| Provincia              | Seleccione                       |
| Localidad              | Seleccione                       |
| Cód. Postal            |                                  |
| Teléfono               |                                  |
| Observaciones          |                                  |
| Guardar                | Acepto el acuerdo de conformidad |

Los datos requeridos son: "Domicilio" (calle y número), Provincia y Localidad, y su código postal.

El acuerdo de conformidad debe ser aceptado y contiene el siguiente texto:

| CPAC – SSA – Módulo WEB | Página 22 de 26         |
|-------------------------|-------------------------|
| Confidencial            | MDU – Manual de Usuario |

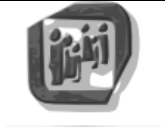

## CPAC - Sitio de servicios al afiliado

#### Mis Trámites - Cambio de Domicilio

#### Términos y condiciones

Me notifico que, de conformidad con lo normado por el artículo 11 de la ley 12818, es obligación del afiliado comunicar en tiempo y forma fehaciente todo cambio de domicilio, siendo de mi exclusiva responsabilidad las consecuencias que pudieran derivar de tal incumplimiento. La Caja de Seguridad Social para los Profesionales del Arte de Curar de la Provincia de Santa Fe remitirá sus comunicaciones a la dirección que en la presente se declara, siendo válidas las mismas allí enviadas hasta tanto el afiliado comunique fehacientemente que la misma ha cambiado.

Luego de presionar el botón "Guardar" se realiza el cambio efectivo del domicilio y envía un email a la casilla ingresado en el registro del usuario; contiene la información del domicilio actualizado y el acuerdo de conformidad.

#### 5.2. Opción "Adhesión Regularización Deuda"

Ésta opción permite adherirse al plan de regularización de deuda en caso de que el afiliado tenga alguna. NOTA: en caso de no estar en el padrón de deuda la opción descripta no aparecerá en el menú "Mis Trámites".

| Servicios al Afiliado | Mis Datos 👻 | Mi Información 👻 | Mis Gestiones 👻 | Mis Trámites 👻  |         |   | Mi Cuenta 👻 |
|-----------------------|-------------|------------------|-----------------|-----------------|---------|---|-------------|
|                       |             |                  |                 | Cambio de Domi  | icilio  |   |             |
|                       |             |                  |                 | Adhesión Reg. D | )euda - | - |             |

La pantalla presenta el formulario para realizar el ingreso de los datos necesarios para la adhesión.

Los datos requeridos son: "Domicilio" (calle y número), Provincia y Localidad, y su código postal. Además del Email para la comunicación por dicho medio.

El acuerdo de conformidad debe ser aceptado, así con la conformidad de los datos del domicilio (donde puede accederse a los términos y condiciones de éste último dato).

| CPAC – SSA – Módulo WEB | Página 23 de 26         |
|-------------------------|-------------------------|
| Confidencial            | MDU – Manual de Usuario |

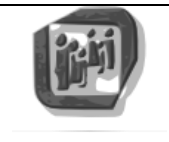

### Adhesión a la Regularización de Deuda

Por medio de la presente, manifiesto mi voluntad de adherirme al plan de regularización de deudas creado por ley Nro. 13.921.

Tomo conocimiento de que la misma prevé la posibilidad de cancelar la deuda que registrara de Obra Social devengada a la fecha de vigencia de la ley, abonando el 25% del plan A y de sus rubros accesorios de los últimos 3 años.

Asimismo, declaro conocer que los rubros "Previsión" y "Aguinaldo" podrán ser cancelados con un mínimo del 50% (o del 75%), calculado sobre el 100% de la deuda que originariamente corresponde según mi edad y antigüedad en la matrícula (independientemente de que hubiera optado por hacerlo en ese porcentaje u otro mayor en oportunidades anteriores).

Al respecto, conforme el art. 6 de la ley 13.921, manifiesto que acepto y reconozco expresamente que la opción realizada respecto del pago de los aportes a Previsión determinará, en función de mi trayectoria aportativa previsional, de mi edad, de mis años de ejercicio profesional, de mi antigüedad en la afiliación a esta Caja y de acuerdo a las condiciones y requisitos que requiere la ley y su reglamentación, el acceso al derecho y la determinación del monto de mi haber previsional.

Solicito, en consecuencia, se me informen a mis datos de contacto alternativas que ofrece la ley, teniendo en cuenta mi situación particular.

| Domicilio                 |                                                                        |
|---------------------------|------------------------------------------------------------------------|
| Piso                      |                                                                        |
| Dpto.                     |                                                                        |
| Provincia                 | · · · · · · · · · · · · · · · · · · ·                                  |
| Localidad                 | · · · · · · · · · · · · · · · · · · ·                                  |
| Cód. Postal               |                                                                        |
| Teléfono                  |                                                                        |
| Email                     |                                                                        |
| -                         | Los datos de mi domicilio son los correctos Der términos y condiciones |
| Estoy de acuerdo con la a | Idhesión y sus condiciones                                             |
| Aceptar                   |                                                                        |

Luego de presionar el botón "Aceptar" se realiza la adhesión y el cambio efectivo del domicilio de ser necesario; se envía un email a la casilla ingresado en el registro del usuario; contiene la información del trámite realizado.

#### 6. Menú "Mi Cuenta"

En este grupo de opciones se encuentran los datos de la cuenta de ingreso al sitio; y las posibilidades de Cambiar la contraseña de usuario, Cambiar el E-mail de contacto y cerrar la sesión.

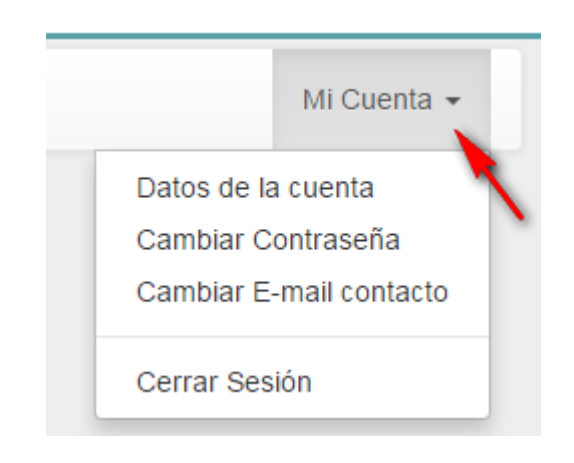

| CPAC – SSA – Módulo WEB | Página 24 de 26         |
|-------------------------|-------------------------|
| Confidencial            | MDU – Manual de Usuario |

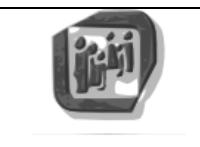

Manual de Usuario: SSA – Sistema Servicios al Afiliado

#### 6.1. Opción "Datos de la Cuenta"

Los datos de la cuenta muestra la información del nombre de usuario y del afiliado, el perfil de ingreso del usuario, número de afiliado asociado y tipo.

#### 6.2. Opción "Cambiar Contraseña"

Esta opción brinda la posibilidad de cambiar la contraseña de ingreso. Es una buena recomendación realizar periódicamente esto. La pantalla para realizar esta acción es:

| Servicios al Afiliado   | Mis Datos 👻 I | Mi Información 👻 |                |
|-------------------------|---------------|------------------|----------------|
| Cuenta de i             | ngreso.       | . Cambio c       | le Contraseña. |
| Clave actual            |               |                  |                |
| Nueva clave             |               |                  |                |
| Confirme la nueva Clave |               |                  |                |
| Confirmar Cambio        |               |                  |                |

Donde se solicita la clave actual y luego ingresar la nueva clave con su correspondiente confirmación. Luego de esto, presionar el botón "Confirmar Cambio".

#### 6.3. Opción "Cambiar E-Mail contacto"

Esta opción brinda la posibilidad de cambiar la casilla de correo electrónica, utilizada para el contacto con el usuario. La pantalla para realizar esta acción es:

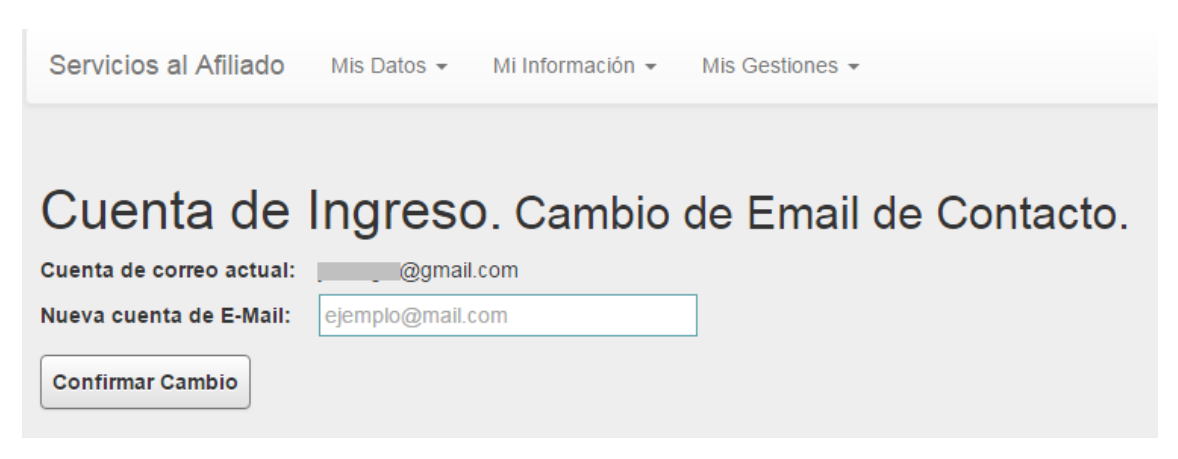

Donde se muestra la casilla de correo actual y simplemente se solicita la dirección de la nueva cuenta de E-Mail. Luego de esto, presionar el botón "Confirmar Cambio".

#### 6.4. Opción "Cerrar Sesión"

| CPAC – SSA – Módulo WEB | Página 25 de 26         |
|-------------------------|-------------------------|
| Confidencial            | MDU – Manual de Usuario |

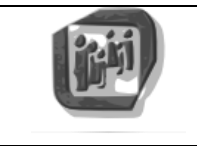

Otra recomendación es siempre que se termine de operar con este sitio de servicios al afiliado: cerrar la sesión, con lo cual el explorador web "olvida" los datos del usuario hasta tanto no se vuelva a ingresar.

| CPAC – SSA – Módulo WEB | Página 26 de 26         |
|-------------------------|-------------------------|
| Confidencial            | MDU – Manual de Usuario |